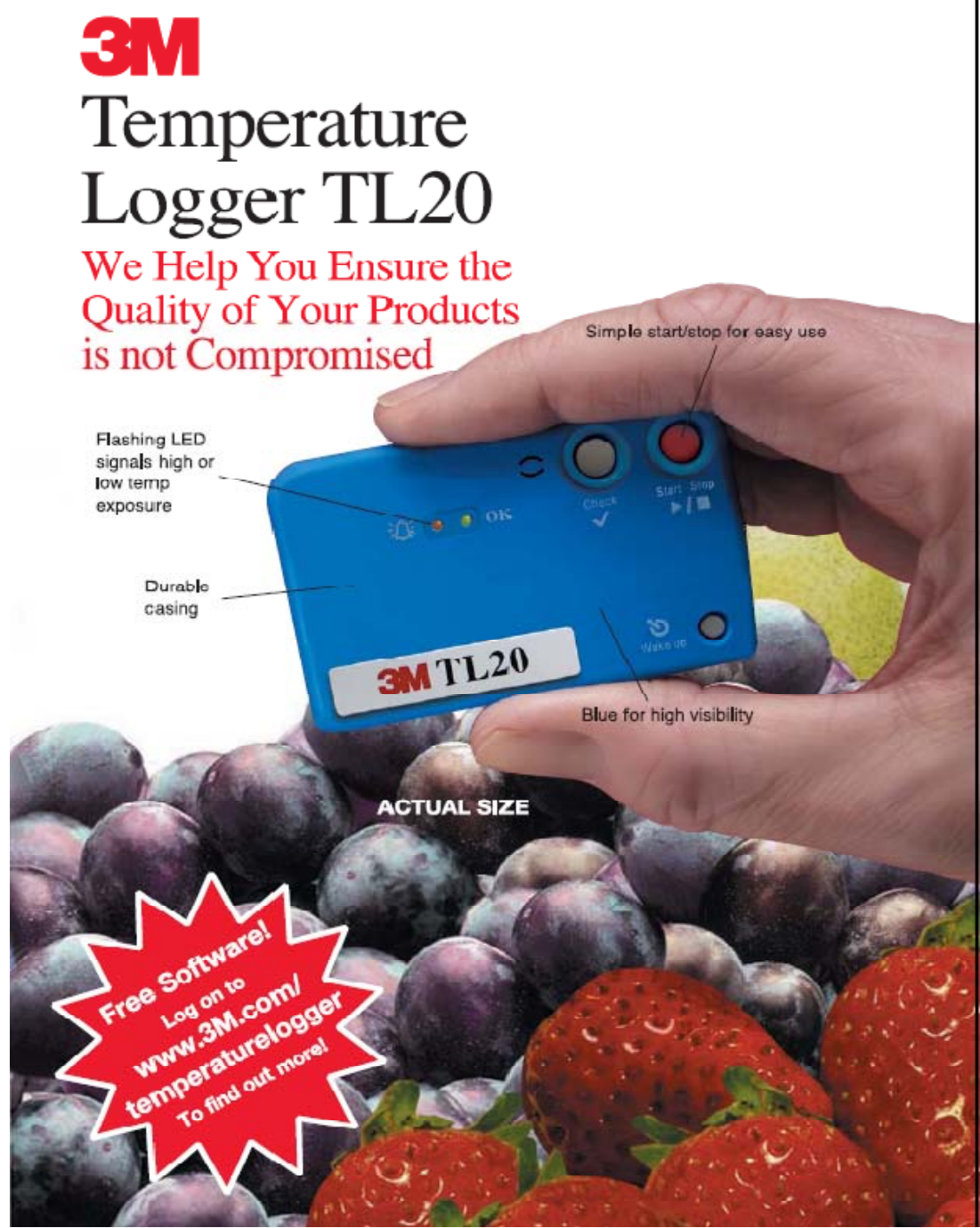

# **3M**

Temperature Logger <u>TL20</u>

Guide Book

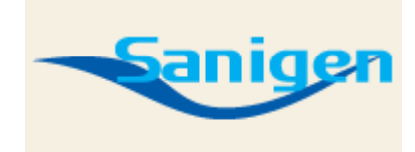

(주)세니젠 경기도 과천시 주암동 179-7 T)02-3462-3143, F)02-573-3134

#### **3M<sup>™</sup> Temperature Logger TL20**

 ◆ 센서가 본체내부에 내장되어 있어 기기를 운송차 내부나 저 장고(냉장/냉동고, 온장고) 내부에 두고 온도를 측정 및 기록한다.
 ◆ 정해진 시간별로 온도 체크 및 기록을 저장하며 컴퓨터와 연결하여 데이터를 정리할 수 있다.

3M TL20 Temperature Logger system의 특징

- ♣ 가격이 저렴 !!!
- ♣ 정확하고 자세한 온도 정보
- ♣ 온도범위, 간격 조정가능
- ♣ 비밀번호 기능으로 임의조작 불가
- ♣ 소프트웨어는 엑셀과 호환가능 및 데이터 분석이 쉽다.

| 제 품                         | 규격         | 소비자가격 (부가세별도) |
|-----------------------------|------------|---------------|
| TL 20 temperature<br>logger | 1 <b>개</b> | 60,000 원      |
| USB 연결 케이블                  | 1개         | 20,000원       |
| Software                    |            | free          |

(주)세니젠 경기도 과천시 주암동 179-7 T)02-3462-3143, F)02-573-3134

|           | Data table          | Graphic                                                                                                    | Summary | Report                                                                                                    |
|-----------|---------------------|----------------------------------------------------------------------------------------------------|---------|----------------------------------------------------------------------------------------------------|
| • Reading | 🚍 Upper Limit 📰 Low | ID : AAA00013<br>rer Limit 🗔 Inside Limit                                                                      | 2<br>   | e: 563 Temp: 24.0                                                                                               |
| 76        |                     |                                                                                                    |         |                                                                                                    |
| 70        |                     |                                                                                                    |         |                                                                                                    |
| 65        |                     |                                                                                                    |         |                                                                                                    |
| 60        |                     |                                                                                                    |         |                                                                                                    |
| e         |                     |                                                                                                    |         |                                                                                                    |
|           |                     | and a second second second second second second second second second second second second second second second |         |                                                                                                    |
|           |                     | COMPANY CONTRACTOR                                                                                             |         |                                                                                                    |
| 5 40      |                     | 1                                                                                                    |         |                                                                                                    |
| 36        |                     |                                                                                                    |         |                                                                                                    |
| 30        |                     |                                                                                                    |         |                                                                                                    |
| 25        |                     |                                                                                                    |         |                                                                                                    |
|           |                     |                                                                                                    |         | a hand a hard a hard a hard of the second second second second second second second second second second second |

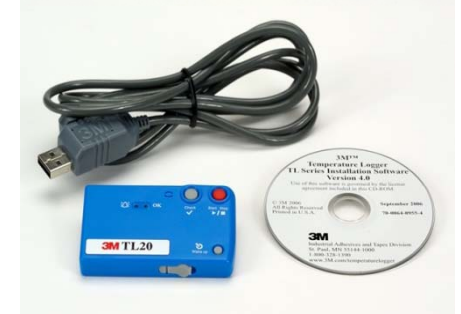

| 측정온도 범위와<br>정확도    | −20℃ to +30 ℃: +/−0.5 ℃<br>+30 ℃ to +60 ℃;+/−1.0 ℃ |
|--------------------|----------------------------------------------------|
| 온도 측정 단위           | 0.1 ℃                                              |
| 데이터 용량             | 12,000 data points                                 |
| 배터리 수명             | 12 months                                          |
| 데이터 측정 빈도          | 1 to 120 minutes                                   |
| Monitoring<br>Time | 1 to 360 days                                      |
| 온도범위               | From −20 °C to +60 °C                              |
| 유통기한               | From 1 day to 360 days                             |
| 크기                 | 70mm x 44 mm x 11 mm                               |
|                    |                                                    |

#### 1. TL20 **설치**

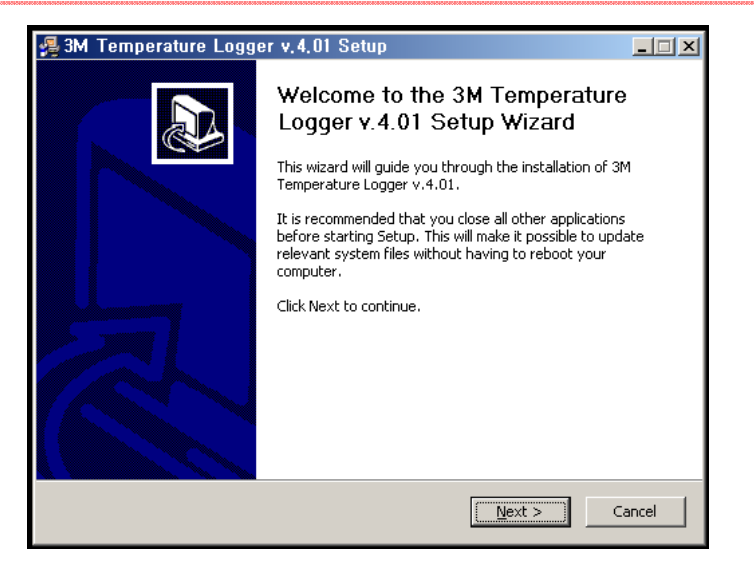

1. 3M\_TempLogger\_4\_01\_Setup 실행

| Choose Install Location                                                                                                    |
|----------------------------------------------------------------------------------------------------|
|                                                                                                    |
| Setup will install 3M Temperature Logger v.4.01 in the following folder. To install in a different<br>folder, click Browse and select another folder. Click Install to start the installation. |
|                                                                                                    |
|                                                                                                    |
| Destination Folder                                                                                                    |
| C: WProgram Hiles W3M1W3M Temperature Logger                                                                                                    |
| Space required: 12.5MB<br>Space available: 18.8GB                                                                                                    |
|                                                                                                    |
| Nullsoft Install System v2.18                                                                                                    |

3. 저장 경로를 설정합니다.

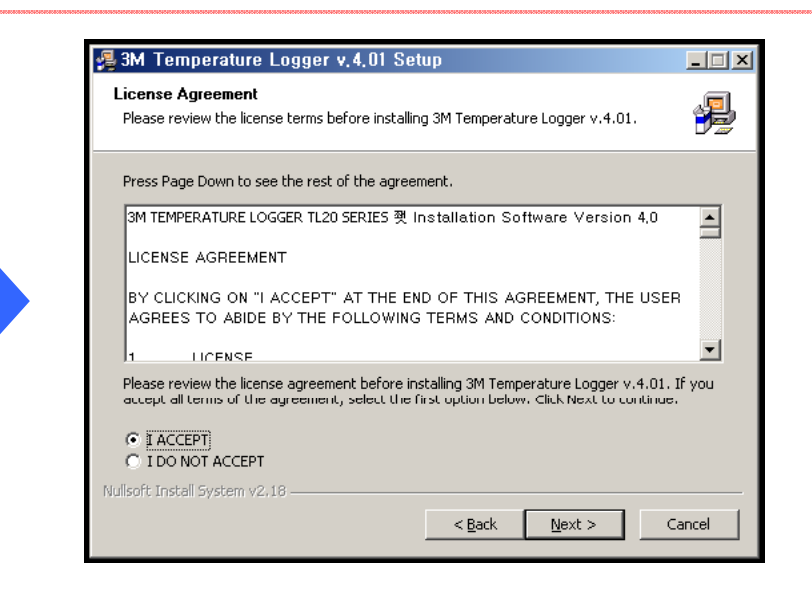

#### 2. 약관에 동의합니다.

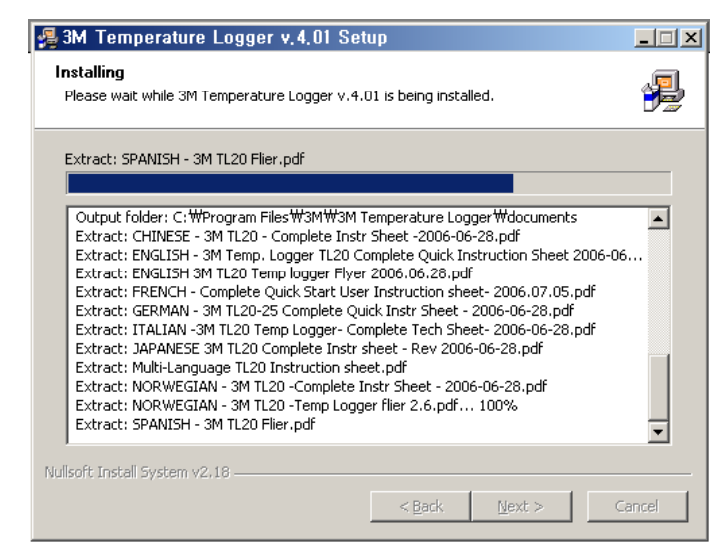

4. Install 화면

#### 2. TL20 **설치**

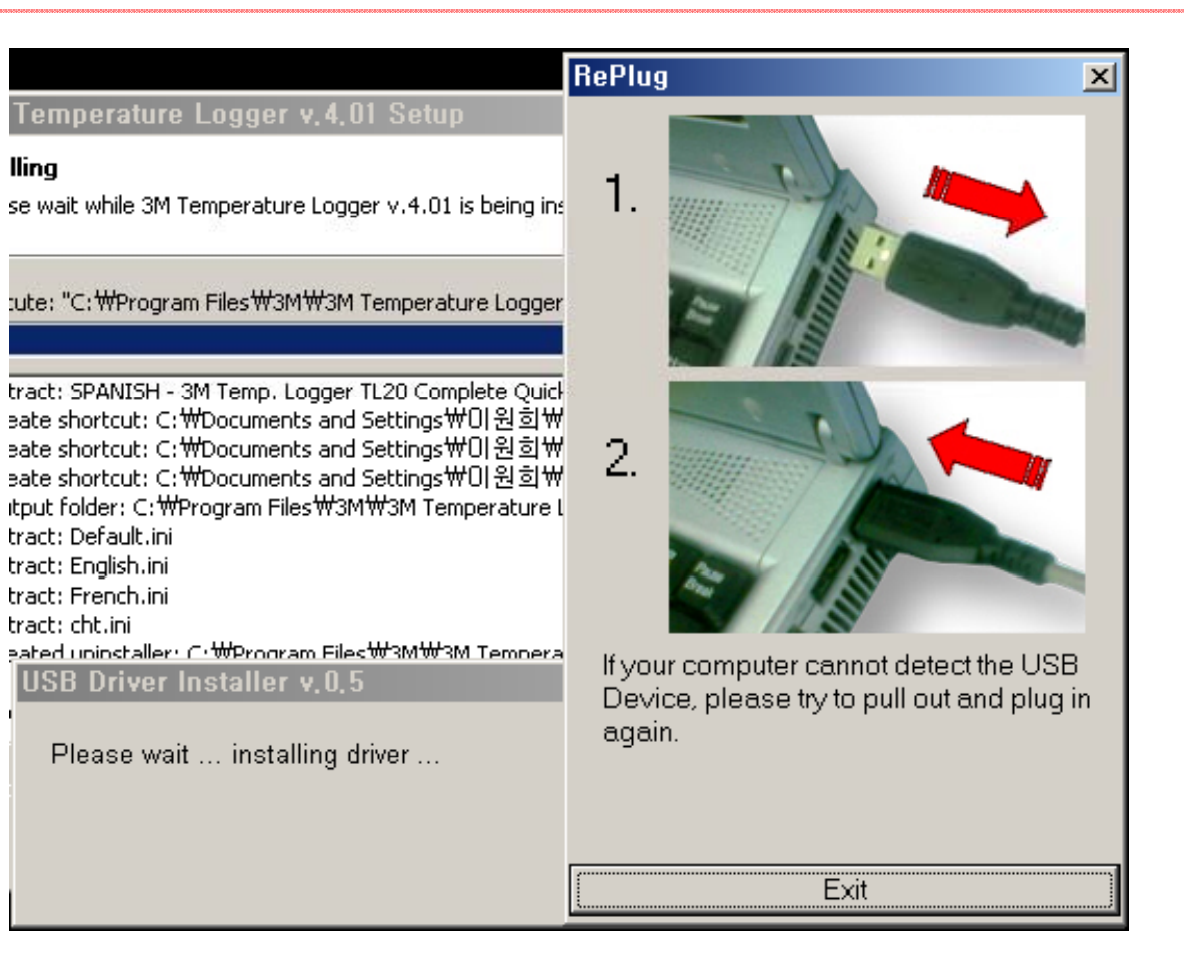

#### \*주의 :

프로그램 설치 시 USB Calbe 에 TL20을 연결하시지 않으셨다면, 연결을 하셔야 정상적으로 Driver가 인식하여 기기가 정상적으로 컴퓨터에서 작동합니다.

이 화면이 나올 때 아직 TL20을 컴퓨터에 연결 하시지 않으셨다면, 연결 하시기 바랍니다.

#### 3. TL20

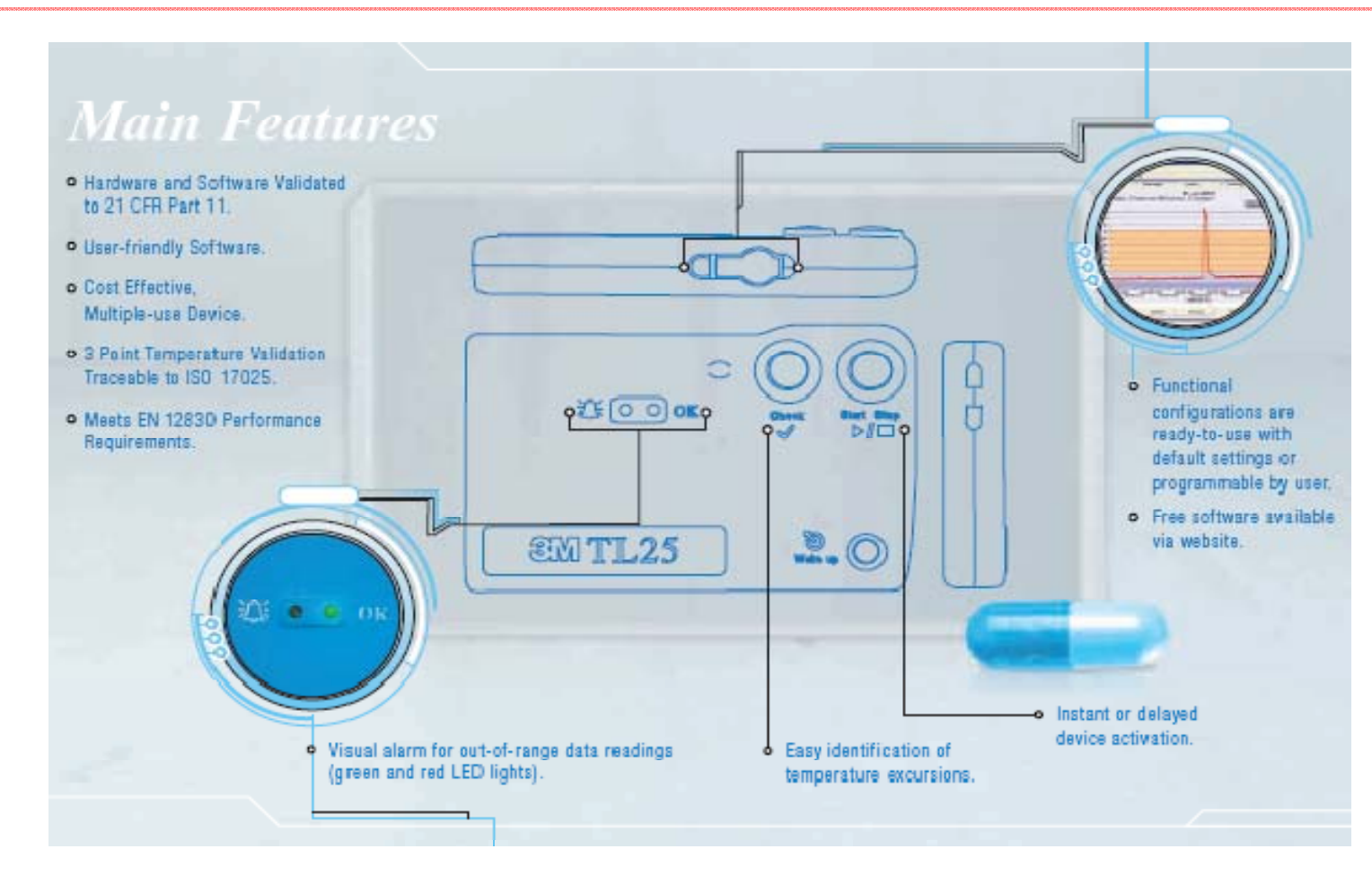

#### 4. 컴퓨터와 TL20 연결하기

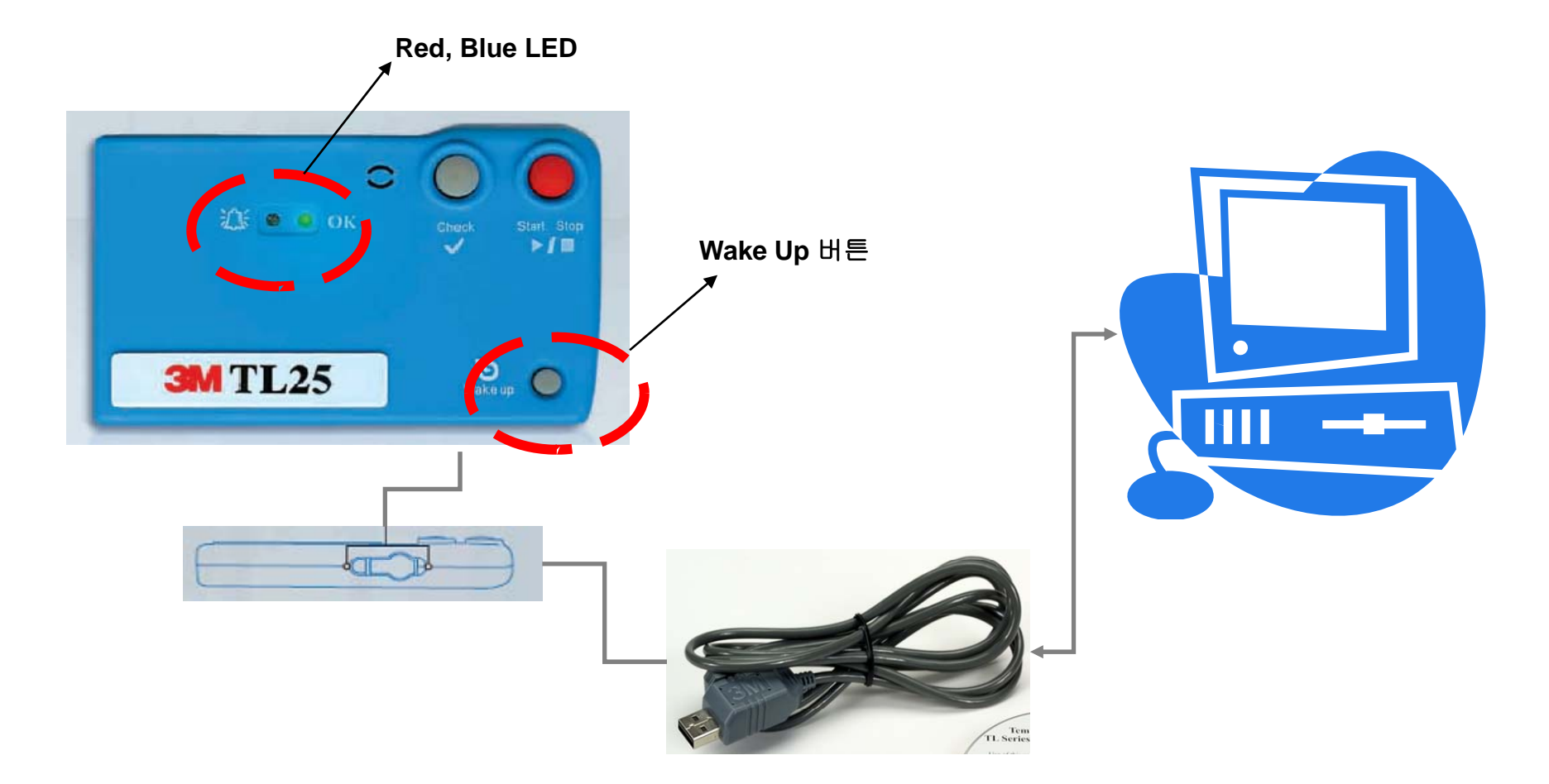

측면 하단부에 USB Cable 연결 후 컴퓨터 USB 단자에 연결하면 TL20이 컴퓨터에 연결되며, 컴퓨터 연결 후 Wake Up 버튼을 눌러 주시면, 전면부의 붉은색, 푸른색 LED 등이 5번 깜빡 거립니다.

#### 5. TL20 Program main Layer

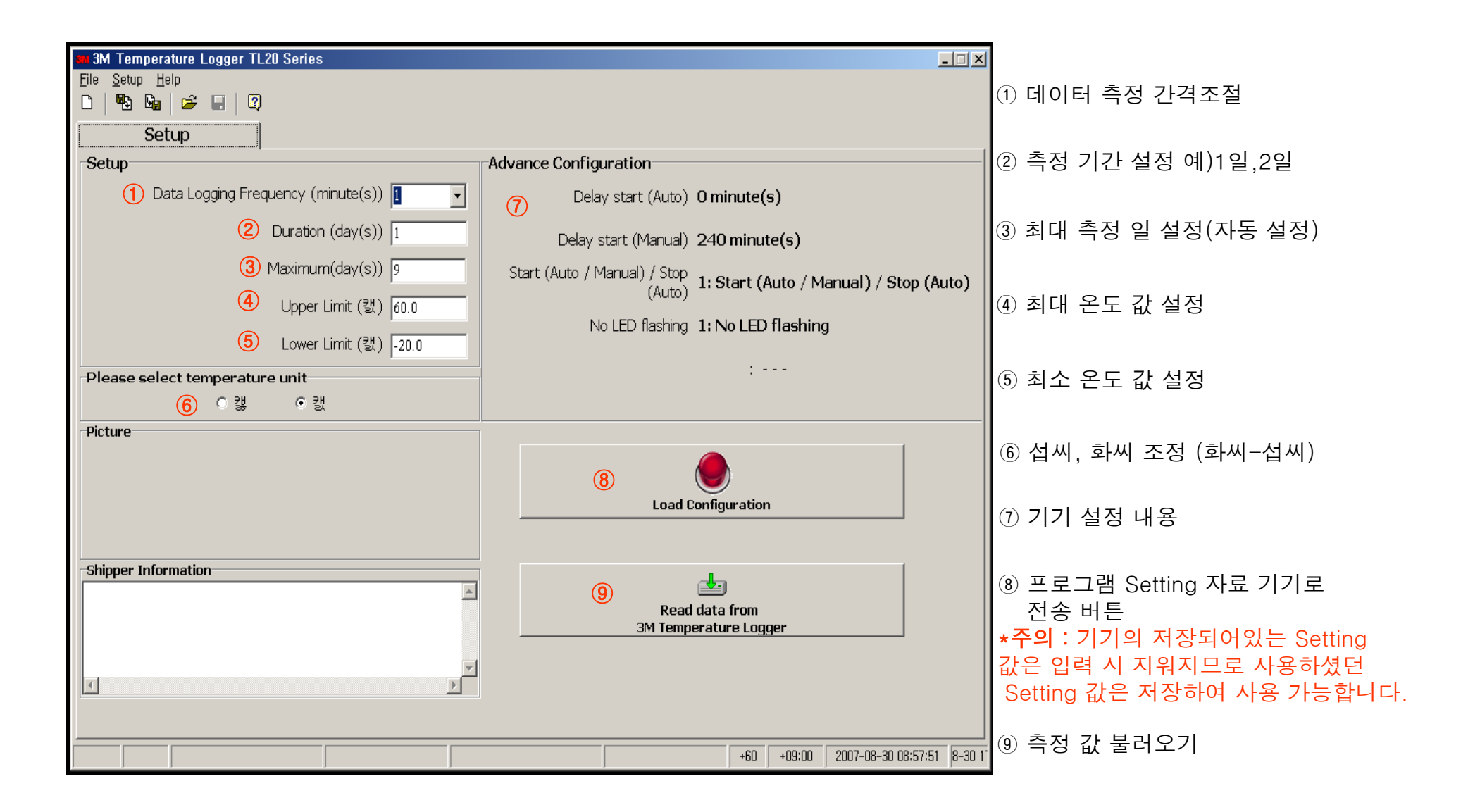

### 6. **관리자 암호 설정**

| SM 3M Temperature Logger TL20 Series |                                                                                                    |                                    |
|--------------------------------------|----------------------------------------------------------------------------------------------------|------------------------------------|
| Eile <u>Setup H</u> elp              |                                                                                                    |                                    |
| Advance Configuration                |                                                                                                    |                                    |
| Graphic Setting                      | - I duance Configuration                                                                                                    |                                    |
|                                      |                                                                                                    |                                    |
| Data Logging Frequency (minute(s))   | Delay start (Auto) <b>0 minute(s)</b>                                                                                                    |                                    |
| Duration (day(s)) 1                  | Delay start (Manual) 240 minute(s)                                                                                                    |                                    |
| Maximum(day(s)) 9                    | Start (Auto / Manual) / Stop<br>(Auto) 1: Start (Auto / Manual) / Stop (Auto)                                                            |                                    |
| Upper Limit (캜) 60.0                 | 📾 3M Temperature Logger TL20 Series                                                                                                    |                                    |
| Lower Limit (武) -20.0                |                                                                                                    |                                    |
| Please select temperature unit       |                                                                                                    |                                    |
| ⊂ 캟 ⊙ 캜                              | Setup                                                                                                    |                                    |
| Picture                              | Setup Advance Configuration                                                                                                    |                                    |
|                                      | Data Logging Frequency (minute(s))                                                                                                    | :(s)                               |
|                                      | Duration (day(s)) 1 Delay start (Manual) 240 min                                                                                         | ute(s)                             |
|                                      | Maxin Maxin                                                                                                    | (Auto / Manual) / Ston (Auto)      |
| Chinner Information                  | You have the choice to set up an Administrative Password that will be                                                                    |                                    |
|                                      | This password will allow you as the administrator to override any user                                                                   | D flashing                         |
|                                      | LOW password set up in each individual IL2U units processed by this computer and sent to your customers. If you choose not to set up the |                                    |
|                                      | Please select temperature unit Administrative Password and to leave this box blank, you can continue                                     |                                    |
| × I                                  | Screen.                                                                                                    |                                    |
|                                      | Picture                                                                                                    |                                    |
|                                      | New Administrator Password のはいのののでのである                                                                                                   |                                    |
|                                      | Re-enter Password                                                                                                    | pn                                 |
|                                      | Confirm Cancel                                                                                                    |                                    |
|                                      | Shipper Information                                                                                                    |                                    |
|                                      | Read data from                                                                                                    |                                    |
|                                      | 3M Temperature Lo                                                                                                    | gger                               |
|                                      | v l                                                                                                    |                                    |
|                                      |                                                                                                    |                                    |
|                                      |                                                                                                    |                                    |
|                                      | +60                                                                                                    | +09:00 2007-08-30 11:31:33 8-30 20 |

### 7. 세부 조절 메뉴(Advance Configuation)

| 3M Temperature Logger TL20 Series     Eile Setup Help     Administrator Password     Advance Configuration     Graphic Setting     Language     Data Logging Frequency (minute(s))     Duration (day(s))     1     Maximum(day(s))     Advance Logger TL20 Series |                                                                  |                                       |
|----------------------------------------------------------------------------------------------------|------------------------------------------------------------------|---------------------------------------|
| Advance Configuration                                                                                                    |                                                                  |                                       |
| PI C Manual 240 Manual Delay [minute(s)]                                                                                                    | Automatic / Manual     Automatic Delay [minute(s)]               |                                       |
| Cton                                                                                                    | 240 Manual Delay [minute(s)]                                     | · · · · · · · · · · · · · · · · · · · |
| Automatic                                                                                                    | 🔿 Automatic / Manual                                             | ② 정지 방법을 설정합니다.                       |
| 3LED Option                                                                                                    | Password Setting Password Setting                                | ③ 기기 작동 시 LED 사용 방법을 설정               |
|                                                                                                    |                                                                  | ④ Setting 값의 암호를 설정합니다.               |
| Picture Shipper Information                                                                                                    | 200 / 200 available                                              |                                       |
| (5)                                                                                                    | 6                                                                | ⑤ 측정하고자 하는 목적 대상의 이미<br>지 입력이 가능합니다.  |
| Select Picture     Image: Clear       Clear     Configuration". )                                                                                                    | ( 200 characters max. ) ( Cannot be modified after pressed "Load | ⑥ 부가정보의 입력이 가능합니다.                    |
|                                                                                                    |                                                                  |                                       |
|                                                                                                    |                                                                  |                                       |

## 7. **측정결과 보기**(1)

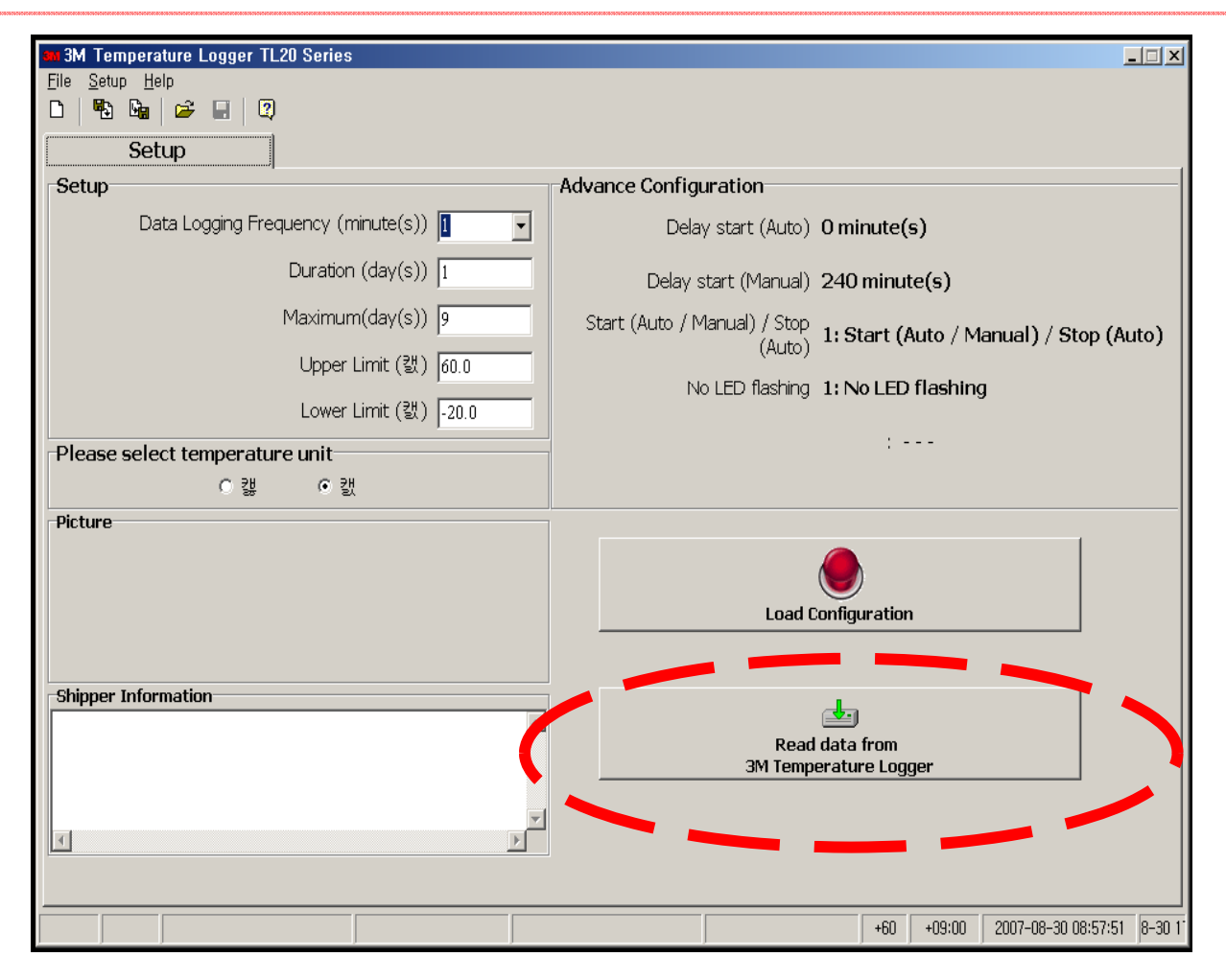

측정 결과 출력을 위해서 TL20 을 컴퓨터에 연결한 후, 기기의 Wake Up 버튼을 눌러 인식을 시킨 후, Read Data from 3M Temperature Logger 버튼을 눌러 값 을 컴퓨터에 불러드립니다.

#### 7. **측정결과 보기**(2)

| 19 <b>G</b> | 🖻 🖬 🛛     | 2      |            |            |        |              |         |               |          |           |      |
|-------------|-----------|--------|------------|------------|--------|--------------|---------|---------------|----------|-----------|------|
| Setup       |           | D      | ata table  |            | Gr     | aphic        |         | Summary       |          | Report    |      |
| P           | rint      |        | All regis  | strations  | Da     | ta outside o | f Limit | Data of Graph | ic zoom  | ID : AAA0 | 0012 |
| Sample      | Origin (0 | GMT -6 | 6.0)       | Destinatio | on (GM | T-6.0)       | °C      | ۴F            | Alarm Hi | Alarm Low | ^    |
| 615         | 2006-0    | 3-30   | , 06:14:25 | 2006-      | -03-30 | , 06:14:25   | 24.4    | 4 75.9        |          |           |      |
| 616         | 2006-0    | 3-30   | , 06:15:25 | 2006-      | -03-30 | , 06:15:25   | 24.4    | 4 75.9        |          |           |      |
| 617         | 2006-0    | 3-30   | , 06:16:25 | 2006-      | -03-30 | , 06:16:25   | 24.     | 5 76.1        |          |           |      |
| 618         | 2006-0    | 3-30   | , 06:17:25 | 2006-      | -03-30 | , 06:17:25   | 24.     | 5 76.1        |          |           |      |
| 619         | 2006-0    | 3-30   | , 06:18:25 | 2006-      | -03-30 | , 06:18:25   | 24.     | 6 76.3        |          |           |      |
| 620         | 2006-0    | 3-30   | 06:19:25   | 2006       | 03 30  | , 06:19:25   | 24.     | 5 76.1        |          |           |      |
| 621         | 2006-0    | 3-30   | 06:20:25   | 2006-      | 03-30  | , 06:20:25   | 51.1    | 1 124.0       | *        |           |      |
| 622         |           |        |            |            |        | , 06:21:25   |         | 4 173.1       |          |           |      |
| 623         |           |        |            |            |        | , 06:22:25   |         | 5 173.3       | *        |           |      |
| 624         |           |        |            |            |        | , 06:23:25   |         | 2 172.8       |          |           | _    |
| 625         |           |        |            |            |        | , 06:24:25   |         | 2 171.0       | *        |           |      |
| 626         |           |        |            |            |        | , 06:25:25   |         | 168.4         | *        |           |      |
| 627         |           |        |            |            |        | , 06:26:25   |         | 1 165.4       |          |           |      |
| 628         |           |        |            |            |        | , 06:27:25   |         | 9 163.2       |          |           |      |
| 629         |           |        |            |            |        | 06:28:25     |         | 7 161.1       |          |           |      |
| 630         |           |        |            |            |        |              |         | 1 158.2       |          |           |      |
| 631         | 2006-0    | 3-30   | 06:30:25   | 2006-      | -03-30 | , 06:30:25   | 47.5    | 9 118.2       | *        |           |      |
| 632         | 2006-0    | 3-30   | 06:31:25   | 2006-      | 03-30  | , 06:31:25   | 36.     | 97.9          | *        |           |      |
| 633         | 2006-0    | 3-30   | 06:32:25   | 2006-      | 03-30  | , 06:32:25   | 33.     | 5 92.3        | *        |           |      |
| 634         | 2006-0    | 3-30   | 06:33:25   | 2006-      | 03-30  | , 06:33:25   | 31.0    | 87.8          | *        |           |      |
| 635         | 2006-0    | 3-30   | 06:34:25   | 2006-      | 03-30  | 06:34:25     | 29.1    | 7 85.5        | *        |           | ~    |

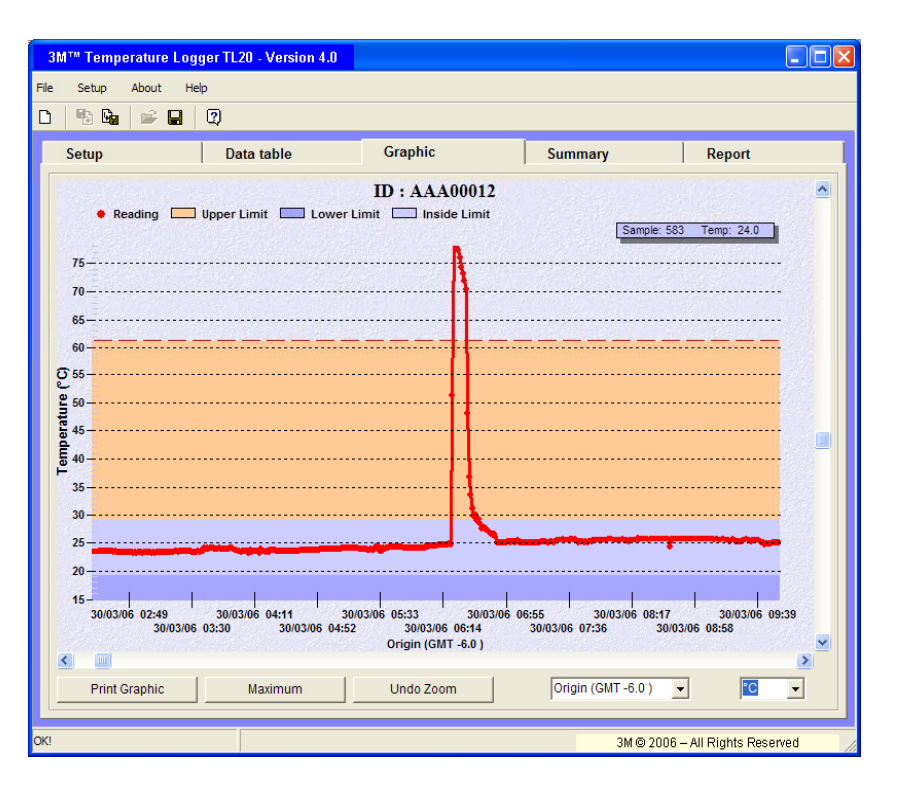

TL20 에서 저장된 값을 Excel 과 Graphic을 이용하여 자료를 쉽게 관리 할 수 있습니다.